| nt Rendszer   Meghii 🗙 💟 Vizsgaközpont Rendszer   Csopoi 🗙   🕂  |                                                                                                    |                                                           |
|-----------------------------------------------------------------|----------------------------------------------------------------------------------------------------|-----------------------------------------------------------|
| vizsgakozpont.e-kreta.hu/vizsgajelentkezes/meghirdetett-vizsgak |                                                                                                    | Q LÉ                                                      |
| 🎯 YouTube Music 🔛 DI.FM 🔀 RadioTunes 💩 Admin 😵 Vizsganapt       | 🛛 🕢 p70 🚦 ÜTEMEZÉS 🔟 Google Naptár 🎢 Pallas70 E-képzések. 🔇 Google Drive M Beérkezó levelek. 🔇 webmail 🔋 Index 峰 Google Forditó 🔘 Parkoló 담 fotós ÜTEMEZÉS 🔇 Stra                                                                                                    | va a GPX-hez ♀ Google Térkép 📙 java_és UML 📙 excel 🔚 bunc |
| Vizsgaközpont Rendsze                                           | •                                                                                                    | Bejelentkezés Regisztráció                                |
| Nyitólap<br>Meghirdetett vizsgák                                | Meghirdetett vizsgaidőpontok                                                                                                    |                                                           |
|                                                                 | Üdvözöljük a KRÉTA vizsgabejelentő felületén!<br>Az Ön által választott szakmai (beleértve a részszakmákat) és képesítő vizsgákra ezen a felületen tud elektronikusan jelentkezni. A szakmák, s<br>vizsgarendszere 2020-ban megújult; a vizsgaszervezői feladatokat akkreditált vizsgaközpontok és az Innovatív Képzéstámogató Központ látjá<br>átmeneti időszakban, a szakképző intézmények is szervezhetnek szakmai (beleértve a részszakmákat) vizsgákat. | Első lépésben<br><sup>kel</sup> regisztrálni kell!        |
|                                                                 | Szakmai / szakképesítő vizsgára jelentkezés         Ágazati alapvizsgára / kompetenciamérésre jelentkezés           A meghirdetett vizsgák megjelenítéséhez válassza ki azt a szakmát, szakképesítést vagy részszakmát, amiből vizsgázni szeretne!           Szakma, szakképesítés vagy részszakma *                                                                                                    |                                                           |
|                                                                 | Kezdje el begépelni a szakma megnevezését, vagy használja a böngésző funkciót!       Q                                                                                                    |                                                           |
|                                                                 | Verzió: 1.16.79                                                                                                    | Tudásbázis • Adatkezelési tájékoztató                     |
| <b>= 0 🗄 4 9</b> 6 <b>  1</b> 1                                 | 🔲 🛓 🕫 🎼                                                                                                    |                                                           |

| zpont Rendszer   Csopo 🗙   🕂<br>iztracio<br>] RadioTunes 🤕 Admin 🕥 Vizsganaptár 🧔 p                                            | 0 🚹 ÜTEMEZÉS 🔟 Google Naptár 🏫 Pallas70 E-képzések 📀 Google Drive M Beérkez                                                                                                    | ෙ ල්<br>levelek 📀 webmail 👔 Index 🍡 Google Forditó 🔘 Parkoló 😭 fotós_ÜTEMEZÉS 📀 Strava a GPX-hez ♀ Google Térkép 📃 java_és UML 🗧 excel 📴 bundes                                                                                                    |
|----------------------------------------------------------------------------------------------------|----------------------------------------------------------------------------------------------------|----------------------------------------------------------------------------------------------------|
| RadioTunes 🖗 Admin <table-cell> Vizsganaptár 🧔 p<br/>Vizsgaközpont Rendszer<br/>Nyitólap<br/>Meghirdetett vizsgák</table-cell> | Image: Comparing the second second secon | teretek vebrual i hotes Google Fordit () Parkolo i totos UTEMEZÉS () Strava a GPX-hez () Google Terkép () java, de UML () excel () burdet<br>Bejelentkezés Regisztráció<br>A személyi igazolványban<br>található adatokat kell<br>beírmi! (előtag, 3. név, stb) |
|                                                                                                    | Regisztráció beküldése       Vissza         Verzió: 1.16.79       Verzió: 1.16.79                                                                                                    | Tudásbázis • <u>Adatkezelési tájékoztató</u>                                                                                                    |

| pont Rendszer   Meghir 🗙 🕂        |              |                                                                                                    |                                      |
|-----------------------------------|--------------|----------------------------------------------------------------------------------------------------|--------------------------------------|
| ijelentkezes/meghirdetett-vizsgak |              |                                                                                                    | <b>or</b> Q 🖻                        |
| RadioTunes 💩 Admin 🔇 Vizsga       | anaptár 🧔 p7 | 0 📔 ÜTEMEZÉS 🔟 Google Naptár 🌴 Pallas70 E-képzések. 🥝 Google Drive M Beérkező levelek. 🥱 webmail 🔋 Index. 峰 Google Forditó. 🔘 Parkoló <table-cell-rows> fotós_ÜTEMEZÉS. 🌍 Strava a GPX-hez. 💡 Google Tr</table-cell-rows>                                                                                                    | irkép 📙 java_és UML 📙 excel 🎦 bundes |
| Vizsgaközpont Rends               | szer 🔵       |                                                                                                    | B Kardos János                       |
| Nyitólap                          | A            |                                                                                                    |                                      |
| Meghirdetett vizsgák              |              | Meghirdetett vizsgaidőpontok                                                                                                    |                                      |
| Vizsgajelentkezéseim              | Ž            | Üdvözöljük a KRÉTA vizsgabejelentő felületén!                                                                                                    |                                      |
| Beállítások                       | ~ <b>\$</b>  | Az Ön által választott szakmai (beleértve a részszakmákat) és képesítő vizsgákra ezen a felületen tud elektronikusan jelentkezni. A szakmák, szakképesítések<br>vizsgarendszere 2020-ban megújult; a vizsgaszervezői feladatokat akkreditált vizsgaközpontok és az Innovatív Képzéstámogató Központ látják el. 2025-ig, az<br>átmeneti időszakban, a szakképző intézmények is szervezhetnek szakmai (beleértve a részszakmákat) vizsgákat. |                                      |
|                                   |              | Szakmai / szakképesítő vizsgára jelentkezés Ágazati alapvizsgára / kompetenciamérésre jelentkezés                                                                                                    |                                      |
|                                   |              | A meghirdetett vizsgák megjelenítéséhez válassza ki azt a szakmát, szakképesítést vagy részszakmát, amiből vizsgázni szeretne!<br>Szakma, szakképesítés vagy részszakma *                                                                                                    |                                      |
|                                   |              | Kezdje el begépelni a szakma megnevezését, vagy használja a böngésző funkciót!                                                                                                    |                                      |
|                                   |              |                                                                                                    |                                      |
|                                   |              |                                                                                                    |                                      |
|                                   |              |                                                                                                    |                                      |
|                                   |              |                                                                                                    |                                      |
|                                   |              | Verzió: 1.16.79                                                                                                    | ázis • Adatkezelési tájékoztató      |
| 6 📕 📝 🚺                           | o 😜          | 🙏 Ps 💦 🐖                                                                                                    |                                      |

| t Rendszer   Meghii X +<br>entkezes/meghirdetett-vizsgak<br>dioTunes @ Admin @ Vizsga | anaptár 💩 pi                                                                                                    | 音 ÜTEMEZÉS 😈 Google Naptár 🎢 Pallas70 E-képzés                                                                                                    | k 📀 Google Drive M Beérkező levelek 📀 webm                                                                                                    | il 🔋 Index 🎥 Google Fordító 🔞 Parkoló 🚼 fotós_ÜTEMEZÉS (                                               | ာ လြ ျ<br>ခြားရ a GPX-hez 💡 Google Térkép 📘 java_és UML 📘 excel 🔀 bur |
|---------------------------------------------------------------------------------------|----------------------------------------------------------------------------------------------------|----------------------------------------------------------------------------------------------------|----------------------------------------------------------------------------------------------------|----------------------------------------------------------------------------------------------------|-----------------------------------------------------------------------|
| izsgaközpont Rends:                                                                   | zer 🔵                                                                                                    |                                                                                                    |                                                                                                    |                                                                                                    | e Kardos János                                                        |
| Jyitólap<br><mark>Aeghirdetett vizsgák</mark><br>Yizsgajelentkezéseim<br>Beállítások  | <ul> <li>↑</li> <li>↓</li> <li>↓</li></ul> | Weghirdetett vizsgaidőp         Üdvözöljük a KRÉTA vizsgabejelentő felü         Az Ön által választott szakmai (beleértve vizsgarendszere 2020-ban megújult; a viz átmeneti időszakban, a szakképző intézr         Szakmai / szakképesítő vizsgára jelen         A meghirdetett vizsgák megjelenítéséhez         Szakma, szakképesítés vagy részszakma         04115002 - Vállalkozási mérlegképes | etén!<br>a részszakmákat) és képesítő vizsgákra o<br>sgaszervezői feladatokat akkreditált vizsg<br>nények is szervezhetnek szakmai (beleért<br>tkezés Ágazati alapvizsgára / kompe<br>válassza ki azt a szakmát, szer<br>* | ze Bejelentkezés után<br>szal<br>tenciamérésre jal-<br>tervagy részszakmát, amiből vizsgázni szeretne! | ki kell választani a kívánt<br>kképesítést!                           |
|                                                                                       |                                                                                                    |                                                                                                    | Megh                                                                                                    | rdetett vizsgák                                                                                        |                                                                       |
|                                                                                       |                                                                                                    | Vizsga napja Vizsga helyszí                                                                                                    | ie Vizsga Jelentkezési<br>nyelve határidő                                                                                                    | Vizsgaszervező                                                                                         |                                                                       |
|                                                                                       |                                                                                                    | 2022.04.26.         1074 Budape           Σ: 1         1                                                                                                    | st magyar 2022.03.23.                                                                                                    | Budapesti Független Vizsgaközpont                                                                      | Vizsgajelentkezés<br>20 ~                                             |
| 9 📕 📓 🕕                                                                               | 9                                                                                                    | <u>≜</u> Ps <mark>1%</mark>                                                                                                    | A kiválaszto<br>V                                                                                                    | tt helyszín és időpontnál<br>fizsgajelentkezés gombra                                                  | ráklikkelni a                                                         |

| ni × +                              |                                                                                             |                                                                                                    |
|-------------------------------------|---------------------------------------------------------------------------------------------|----------------------------------------------------------------------------------------------------|
| kezesek/uj?vizsgald=28              |                                                                                             |                                                                                                    |
| Admin 🔇 Vizsganaptár 💩 p70 🕇 ÜTEMEZ | ZÉS 🔟 Google Naptár 🎢 Pallas70 E-képzések 📀 Google Drive M B                                | eérkező levelek 📀 webmail 🔋 Index 🍇 Google Fordító 🔞 Parkoló 담 fotós ÜTEMEZÉS 📀 Strava a GPX-hez 💡 Google Térkép 📙 java_és UML 📙 |
| Meghirdetett vizsgák                | Egyéni vizsgajelentkezés (váltás csoporto<br>Szakképesítés: 04115002 - Vállalkozási mérlegk | s vizsgajelentkezésre)<br>épes könyvelő (2021.01.08)                                                                             |
| Beállítások 🗸 🌣                     | Vizsga dátuma: 2022.04.26.<br>Vizsgaszervező: Budapesti Független Vizsgaközp                | A hiányzó adatokat fel kell tölteni!!                                                                                            |
|                                     | Jelentkező adatai Képző intézmény és                                                        | képzés adatai Vize Felmentési, méltányossági kérelem Jelentkezés beküldése                                                       |
|                                     | Vizsgára jelentkező neve *                                                                  | Szüles                                                                                                    |
|                                     | Kardos János                                                                                | Az oktatási azonosító megtalálható a Pallas fiókban                                                                              |
|                                     | Budapest                                                                                    | 2000.02.0e a "Profilom" alatt!                                                                                                   |
|                                     | Anyja születési neve *                                                                      | Állampolgárság *                                                                                                    |
|                                     | Kiss Rozália                                                                                | magyar v                                                                                                    |
|                                     | Vizsgára jelentkező oktatási azonosítója * ()                                               |                                                                                                    |
|                                     | Értesítési e-mail cím *                                                                     | Telefonszám *                                                                                                    |
|                                     | mmmmm@gmail.com                                                                             | +36301234567                                                                                                    |
|                                     | Levelezési cím *                                                                            |                                                                                                    |
|                                     | Sajátos nevelési igényű? *                                                                  |                                                                                                    |
|                                     | Nem ~                                                                                       |                                                                                                    |
|                                     | Piszkozat mentése Mégse                                                                     | Tovább                                                                                                    |
| 📝 🏮 🧿 😆 🔺 🖻                         | r:: w                                                                                       |                                                                                                    |

| mi x 🖓 Pallas Admin x   🤯 Pallas Admin x   +                                                                                                    |                                                                                                    |
|----------------------------------------------------------------------------------------------------|----------------------------------------------------------------------------------------------------|
| :kezesek/uj?vizsgald=28&activeStep=2                                                                                                    |                                                                                                    |
| Admin 📀 Vizsganaptár 💩 p70 🚼 ÜTEMEZÉS 🔟 Google Naptár 🌴 Pallas70 E-képzések 📀 Google Drive M Beérkező levelek 🤄 webmail 🔋 Index 隆 Google Fordító 🔘 Parkoló 🚼 4                                                                                                    | fotós_ÜTEMEZÉS 📀 Strava a GPX-hez ♀ Google Térkép 📙 java_és UML 📒                                                                                                    |
| Meghirdetett vizsgák                                                                                                    |                                                                                                    |
| Vizsgajelentkezésein       Image: Construint of the second second s | Az itt látható adatokkal kell<br>kitölteni az mezőket!<br>Ha a tanúsítvány már kézben<br>van, akkor azon rajta van a<br>képzés kezdete, illetve vége. Ha<br>még nincs, akkor az órarend első<br>és utolsó dátumát kell beírni. |
| A mezó kitolése kötelező<br>A képzés helyszíne * ①<br>1138 Budapest, Váci út 152-156<br>A képzés típusa * Munkarend *<br>Szakmai képzés (PK) V Mem na V<br>Vissza Piszkozat mentése Mégse                                                                                                    | Τονάbb                                                                                                    |

| yyéni 🗙 🕡 Pallas Admin 🗙 🕴 😵 Pallas Admin 🗙 🕇 🕂                                                                                   |                                                                                                    |                                                                           |
|----------------------------------------------------------------------------------------------------|----------------------------------------------------------------------------------------------------|---------------------------------------------------------------------------|
| entkezesek/uj?vizsgald=28&activeStep=3                                                                                            |                                                                                                    |                                                                           |
| ) Admin 🔇 Vizsganaptár 🍥 p70 🚹 ÜTEMEZÉS 🔟 Google Naptár 🎢 Pallas70 E-képzések                                                     | 📀 Google Drive M Beérkező levelek 🔇 webmail 🔋 Index 峰 Google Fordító 🔘 Parkoló                                                                               | 🚼 fotós_ÜTEMEZÉS 🛭 🔄 Strava a GPX-hez ♀ Google Térkép 📙 java_és UML       |
| Meghirdetett vizsgák       Egyéni vizsgajelentkezé         Vizsgajelentkezéseim       Z         Beállítások       Vizsgaszervező: | <b>ÉS</b><br>- Vállalkozási mérlegképes könyvelő (2021.01.08)<br>6.<br>Független Vizsgaközpont (NAH-12-0005/2021)                                            |                                                                           |
| Jelentkező adatai                                                                                                    | 2<br>Képző intézmény és képzés adatai Vizsgára bocsátás feltételei Felmenté                                                                                  | Ha a jelentkezéshez a FAR tanúsítványon                                   |
|                                                                                                    | Vizsgàra bocsátás feltételei                                                                                                    | kivui egyeb igazoiasok csatoiasa is                                       |
| A tanulási eredmények mérésére szo<br>hatáskörébe utalt programkövetelmé<br>+ Új dokumentum csatolása                             | olgáló - az ágazatért felelős miniszter által meghatározott - központi és a képző<br>ény-modulok szakmai követelményeit minimum 60%-os szinten teljesítette. | szükséges, akkor azok is a Pallas fiókban<br>érhetőek el.                 |
| A képzésben résztvevő hlányzása m<br>30%-át.<br>+ Új dokumentum csatolása                                                         | iodulonként nem haladhatja meg a minimális óraszám (konzultáció/kontakt óra)                                                                                 | A jelentkezes ezen dokumentum(ok)<br>hiányában is megtehető, de ezeket az |
| A szakmai képzés követelményeinek<br>rendszerben kiállított tanúsítvány.<br>+ Új dokumentum csatolása                             | k igazolásáról a képző intézmény által, a feln                                                                                                    | napig pótolni kell!                                                       |
| Vissza Piszkozat mentése                                                                                                    | Mégse                                                                                                    | Tovább                                                                    |
| - 🗹 🔱 🤒 📥 🦉 1 📶                                                                                                    |                                                                                                    |                                                                           |

| gyéni 🗙 🧑 Pallas Admin 🗙 🗙             | Cr Pallas Admin X +                                                                                                    |
|----------------------------------------|----------------------------------------------------------------------------------------------------|
| entkezesek/uj?vizsgald=28&activeStep=4 |                                                                                                    |
| ) Admin 🔇 Vizsganaptár 💩 p70 📘 ÜTEME   | IEZÉS 🔟 Google Naptár 🎢 Pallas70 E-képzések 📎 Google Drive M Beérkezó levelek 🔗 webmail 🔋 Index 峰 Google Fordító 🔞 Parkoló 담 fotós_ÜTEMEZÉS 🔗 Strava a GPX-hez 💡 Google Térkép 📙 java_és UML                                                                                                    |
| Meghirdetett vizsgák                   | Egyéni vizsgajelentkezés                                                                                                    |
| Vizsgajelentkezéseim 🗾 💆               | Szakképesítés:     04115002 - Vállalkozási mérlegképes könyvelő (2021.01.08)       Vizsga dátuma:     2022.04.26.                                                                                                    |
| Beállítások 🗸 🏟                        | Vizsgaszervezo: Budapesti Függetien Vizsgakozpont (NAH-12-UUU5/2021)                                                                                                    |
|                                        | 1     2     3     4     5       Jelentkező adatai     Képző intézmény és képzés adatai     Vizsgára bocsátás feltételei     Felmentési, méltányossági kérelem     Jelentkezés beküldése                                                                                                    |
|                                        | Tájékoztató!                                                                                                    |
|                                        | A felmentési kérelmét a vizsgára való jelentkezéskor írásban kell benyújtania a vizsgaszervező felé. A kérelemhez csatolni<br>kell a jogosultságot alátámasztó okirat fénymásolatát. Abban az esetben, ha a vizsgára jelentkező a vizsgára jelentkezéskor<br>nem nyújtia be a felmentés iránti kérelmét, akkor azt a kécőbhiekben a vizsgaszervező már nem tudia figyelembe venni |
|                                        | Az időben, előre jelzett különleges igényeinek, egyedi rendkívüli szükségletek figyelembevételére kizárólag a szakképzésről<br>szóló törvény ill a szakkénzés vénrehaitásáról szóló 12/2020. (II 7) Kormányrendeletre tekintettel van lehetőség                                                                                                    |
|                                        | Kitölthető kérelem sablon letöltése                                                                                                    |
|                                        | Aláírt felmentési és/vagy méltányossági kérelem                                                                                                    |
|                                        | + Új dokumentum centeláce Esetleges felmentési kérelem csatolása!                                                                                                    |
|                                        |                                                                                                    |
|                                        |                                                                                                    |
|                                        |                                                                                                    |
|                                        |                                                                                                    |
|                                        |                                                                                                    |
|                                        | Vissza     Piszkozat mentése     Mégse                                                                                                    |
| 📝 👖 🔿 😆 🔺 🖻                            |                                                                                                    |

| yyéni 🗙 🧑 Pallas Admin 🗙               | 🖓 Pallas Admin x +                                                                                                    |
|----------------------------------------|----------------------------------------------------------------------------------------------------|
| entkezesek/uj?vizsgald=28&activeStep=5 |                                                                                                    |
| ) Admin 🔇 Vizsganaptár 💩 p70 🚹 ÜTEMI   | EZÉS 🔟 Google Naptár 🎢 Pallas70 E-képzések 📀 Google Drive M Beérkező levelek 📀 webmail 🔋 Index 峰 Google Fordító 🔞 Parkoló 音 fotós_ÜTEMEZÉS 📀 Strava a GPX-hez ♀ Google Térkép 📙 java_és UML 📒                                                                                                    |
| Meghirdetett vizsgák                   | Egyéni vizsgajelentkezés                                                                                                    |
| Reállítások                            | Szakképesítés:       04115002 - Vállalkozási mérlegképes könyvelő (2021.01.08)         Vizsga dátuma:       2022.04.26.         Vizsgaszervező:       Budapesti Független Vizsgaközpont (NAH-12-0005/2021)                                                                                                    |
|                                        | 1     2     3     4     5       Jelentkező adatai     Képző intézmény és képzés adatai     Vizsgára bocsátás feltételei     Felmentési, méltányossági kérelem     Jelentkezés beküldése                                                                                                    |
|                                        | Dyan információt, ami ennek megítéléséhez szükséges. Amennyiben a vizsgarmegres szabályzatában megállapított határidőig nem teljesítem, vagy nem mutatom be a vizsgarszervező reszere a programkövetelményekben meghatározott vizsgára bocsátás feltételeit igazoló doku jelentkezésem a vizsgaszervező törli.* Dudomásul veszem, hogy a vizsgajelentkezésel, vizsgával kapcsolatban további infor vizsgaszervező honlapján (https://budapestivizsgakozpont.hu/) tudok tájékozódni.* Dudomásul veszem, hogy a jelentkezési lapot aláírásommal hitelesítve kell a vizsgaszervezőhöz eljutt hitelesítés történhet hagyományos aláírásal vagy digitális hitelesítéssel is, erről bővebben itt talál tajékoztatást.)* Kinyomtatható jelentkezési lap letöltése |
|                                        | Aláírt jelentkezési lap *           + Új dokumentum csatolása   A hitelesített jelentkezési lap feltöltése!                                                                                                    |
|                                        | Javítóvizsgára vagy pótlóvizsgára szeretnék jelentkezni                                                                                                    |
|                                        | Jelentkezés beküldése!                                                                                                    |
|                                        | Vissza     Piszkozat mentése     Mégse                                                                                                    |
| 📝 () 💿 🧉 🛓 🖪                           |                                                                                                    |